## 第15章企業情報照会をするには

企業情報照会では、法人インターネットバンキングへ登録されている企業情報を照会す るとともに、各種情報の変更を可能とします。

企業情報照会を行う手順は次の通りです。

業務の流れ

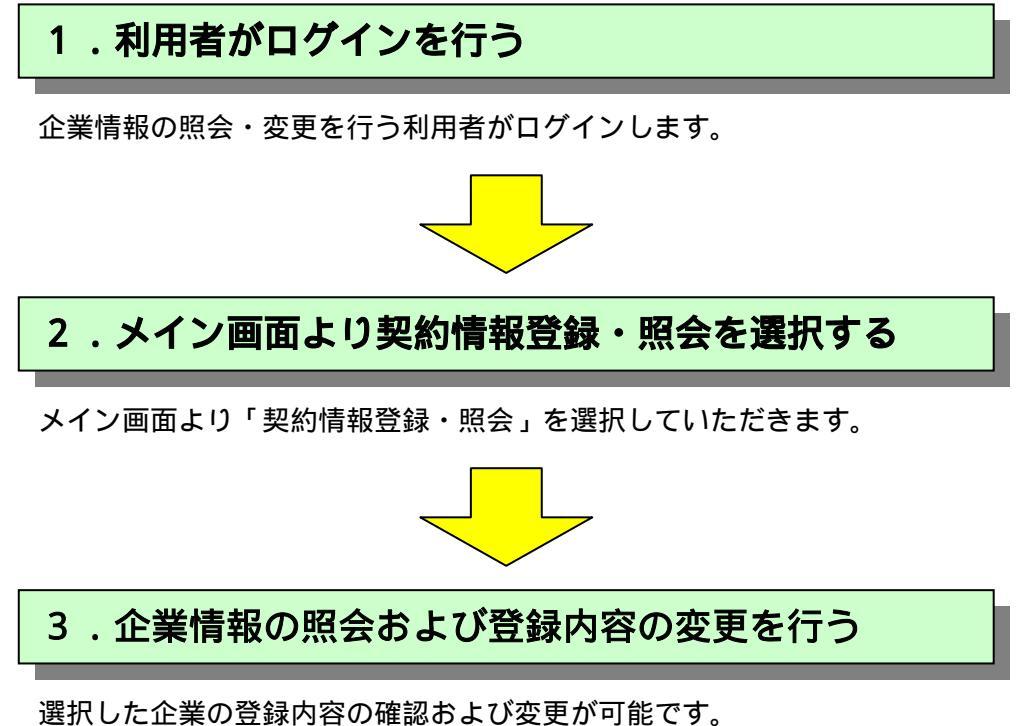

既に登録した「企業承認の要否」、「処理結果の通知方法」、「登録メールアドレス」、「登録FAX番号」の内容を変更が可能です。

## (1)企業情報照会

## 詳細手順

1.1

LICE (IN) CANAGE CONTRACT IN STRATES IN STRATES AND ADDRESS IN STRATES IN STRATES IN STR

X-12 BA-DBBN FRAME CLAINER BARREN - BO BRAN

3 3.37

BARE THE

· PURIDAM CLAS

12/5-8811

総合物法、約4-第4物法の際、企業な際が発展が発展すること かできます。また、物法物理目・取得部業務時の変更が可能です。

RHONTLOGRAF, WERT-CARPENERHTH

#MART-0-2003/58/2017/018. #PMID21/78#26/01871 5 • (5)-201

D: 70F

8 大崎信用金庫

- 正常情報和会 第二十四

LEBRIERS-REUTZET.

DENSOR ARGENTALENETSCHOOLST.

+OFWICKMW

ご利用メニュー 之常情報明念

24440 480 F

THEORY LET

## 企業情報照会

グローバルメニューから【契約情報登録・ 照会】をクリックします。

サブメニューまたはご利用メニューから 【企業情報照会・変更】をクリックします。

| A Deside              | and the second second se                                                                                                    |                                                                                  |                                                    |                                                                                                    |
|-----------------------|----------------------------------------------------------------------------------------------------|----------------------------------------------------------------------------------|----------------------------------------------------|----------------------------------------------------------------------------------------------------|
| 0.4                   | 5 大局信用金庫                                                                                                    |                                                                                  | C/7-10                                             | CON HEFTE                                                                                                    |
| 1509.08               | 32.4466 ERS # 2004/00/12                                                                                                    | 880.0547                                                                         | E 2004/00/12 09:25                                 | 3970                                                                                                    |
| and the second second | The second second second                                                                                                    |                                                                                  |                                                    |                                                                                                    |
| Per Po                | LO LINERAL PRIMITS                                                                                                    | NUMBER                                                                           | NR PROPERTY AND                                    | and the second second s |
| ·1.2.11               | ·····································                                                                                                    | E BALDO SCRUTH                                                                   | · PUTIMIN D SA                                     |                                                                                                    |
|                       |                                                                                                    |                                                                                  |                                                    |                                                                                                    |
| 12開業3                 | ĸ                                                                                                    |                                                                                  | (#~A) \$209848249-9                                | (4) (金属体相称金)金属液                                                                                                    |
| 2258                  | 形力、編集する場合は企業未満利                                                                                                    | し、「観会系タ」」                                                                        | たかしてくとさい。                                          | and a second second second second second second second second second second second second second second second                                                                                                    |
|                       | 開始県営業開設する場合は、必要!                                                                                                    | NAME AND ADDRESS OF TAXABLE PARTY.                                               |                                                    | Contraction of the second second second second second second second second second second second second second s                                                                                                    |
| A.C. 99               | 日始書写え見行する場合は、企業)                                                                                                    | EXPL. (POIN                                                                      | and a second second second                         | excess.                                                                                                    |
| 企業一日                  | BRETIRITSBOULES<br>L                                                                                                    | ESEPT. PPOP                                                                      |                                                    | , CCAS                                                                                                    |
| 28-                   | 06892801759012.63<br>1<br>1386(87)                                                                                                    | Ealerta, Francis                                                                 | 286(7)+1                                           | \$112-P                                                                                                    |
| 28-                   | 00080280114540013.830<br>2286(87)<br>(0.021088                                                                                                    | Born I                                                                           | 286(0+)<br>07                                      | 5123-P                                                                                                    |
| 28-0                  | 00.0510.0211 (0.0012.021)<br>2<br>2<br>(0.021005<br>(0.021005                                                                                                    | 0×131                                                                            | 286(0+)<br>07                                      | SIL2-+                                                                                                    |
| 28-0                  | 間にありまれ() すらなの(3、北京)<br>日<br>(日)<br>(日)<br>(日)<br>(日)<br>(日)<br>(日)<br>(日)                                                                                                    | D:12"                                                                            | 286/0+1<br>07<br>07                                | \$125-7<br>0000000<br>0000000<br>00000000                                                                                                    |
|                       | 00.0728011558012.23                                                                                                    | 00-737 -<br>00-737 -<br>00-737 -                                                 | 220(1)71<br>07<br>07<br>07                         | \$122-7<br>0000000<br>00000000<br>00000000<br>000000000<br>0000                                                                                                    |
|                       | 000872801153002.23                                                                                                    | 5.2 EM                                                                           | ##6/071<br>07<br>07<br>07<br>07                    | \$122-7<br>0000000<br>0000000<br>00000007<br>00000007<br>000000                                                                                                    |
|                       | 00.0 C 280 Y 540 C 28<br>286(\$\$)<br>(0.0 ms<br>(0.0 ms))))))))))))))))))))))))))))))))))))                                                                                                    | Dirta"  <br>Dirta"  <br>Dirta"  <br>Dirta"  <br>Dirta"                           | 2.86(07)<br>07<br>07<br>07<br>07<br>07             | 9122-7<br>0000000<br>00000000<br>00000000<br>00000000<br>0000                                                                                                    |
|                       | 000872801759012.23                                                                                                    | BU-73" U<br>DU-73" U<br>DU-73" U<br>DU-73" U<br>DU-73" U<br>DU-73" U             | 2.80(07)<br>0/<br>0/<br>0/<br>0/<br>0/             | 9123-F<br>00000000<br>001000000<br>0010000007<br>001000000<br>0010000000<br>0010000000<br>001000000                                                                                                    |
|                       | Comparing the second second seco | BU-73" U<br>DU-73" U<br>DU-73" U<br>DU-73" U<br>DU-73" U<br>DU-73" U<br>DU-73" U | 2.20(07)<br>0/<br>0/<br>0/<br>0/<br>0/<br>0/<br>0/ | 9123-P<br>0000000<br>0000000<br>0000000<br>0000000<br>000000                                                                                                    |

契約されている企業内容が表示されますの で、企業情報照会する企業を選択します。 照会

をクリックします。

ポイント 新たに会社コード(契約企業)を追加した 場合に 利用型は番号を発行する をクリッ クすると、選択した企業の利用開始番号を 発行します。 なお、既に利用番号発行済の企業を選択してボ タンをクリックしても発行処理は行いません。

-

• @1945 .

| STAD BID AND AND STAD                                                                                                    | 選択した企業の現在の登録情報が表示され                                                                                         |
|----------------------------------------------------------------------------------------------------|----------------------------------------------------------------------------------------------------|
| +#2 3.1.3 0## は##23 0## はまた 1 3 (1 3 1 1 1 1 1 1 1 1 1 1 1 1 1 1 1                                                                                                    | a 9 .                                                                                                    |
|                                                                                                    | WEB承認要                                                                                                    |
| CSBAHORONE2DOXXX5Hatry:<br>XXY54042,1030048001XXX500,000<br>企業名<br>Zx50<br>Zx50<br>Xx1071,07<br>CC<br>ACRCY5<br>Sx50<br>ACRCY5<br>Sx50<br>Sx50<br>Sx50<br>Sx5 | 処理結果の通知方法<br>現在の通知方法を <u>表示しま</u> す。<br>通知方法の変更は <u>変更</u> をクリックしま<br>す。                                    |
|                                                                                                    | 登録メールアドレス<br>現在登録されているメールアドレスまたは<br>携帯電話メールアドレスを表示します。<br>メールア <u>ドレスを</u> 新規登録・変更・削除す<br>る場合は 変更 をクリックします。 |
|                                                                                                    | 登録 F A X 番号<br>現在登録されている F A X 番号を表示しま<br>す。<br>F A X <del>番号</del> を新規登録・変更・削除する場<br>合は<br>変更<br>をクリックします。 |